# คู่มือ

# ຈະບບ E-services

# ขั้นตอนการลงทะเบียนการเข้าใช้งานระบบ E-services

# เข้าสู่หน้าเว็บไซต์ เลื่อนลงมาทางด้านล่าง

คลิกเลือกบริการที่ต้องการหรือคลิกดูบริการเพิ่มเติม

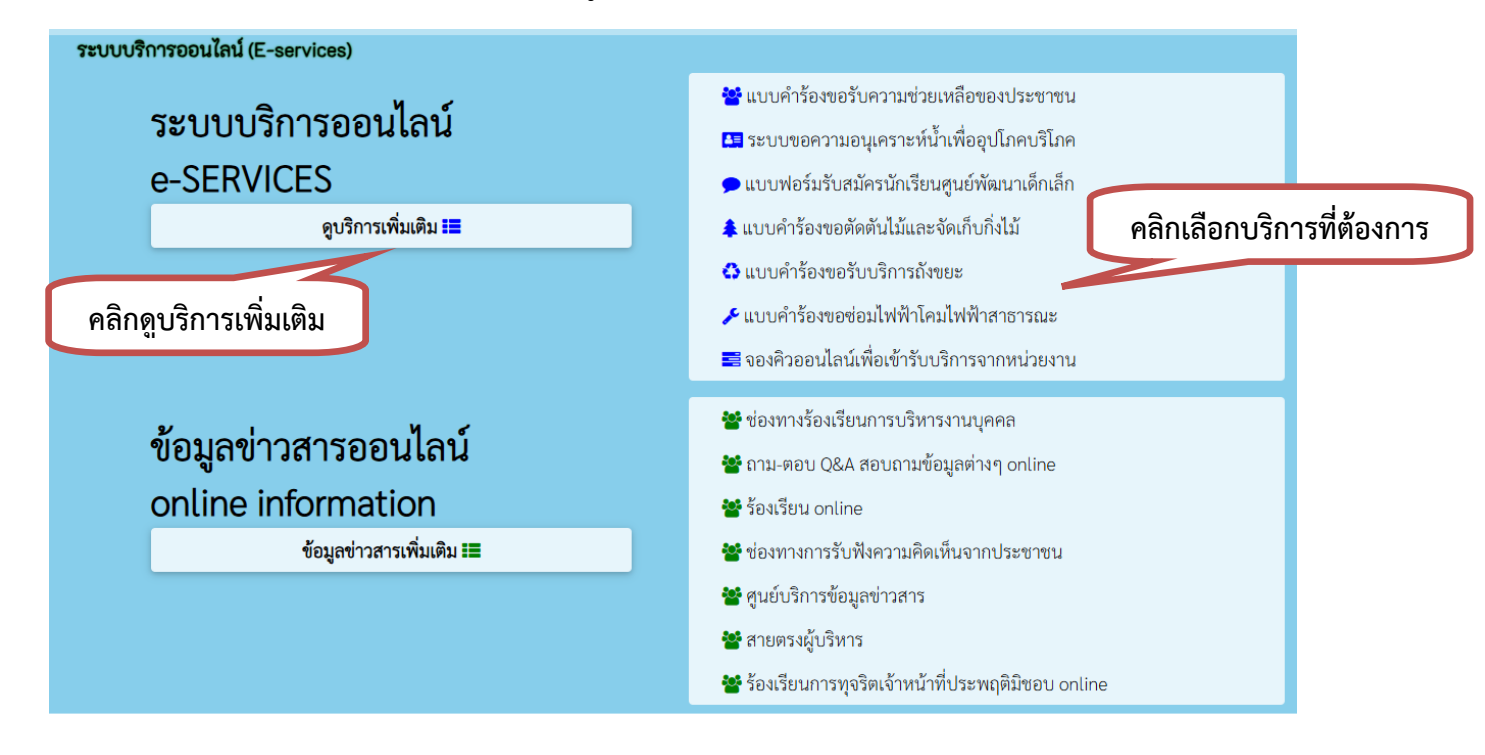

# ระบบบริการออนไลน์ (E-services)

#### แบบคำร้องขอรับความช่วยเหลือประชาชน

|                                                                                                    |                                                                                                    |                       |          |     | 118011008 |
|----------------------------------------------------------------------------------------------------|----------------------------------------------------------------------------------------------------|-----------------------|----------|-----|-----------|
|                                                                                                    | แบบคำร้องขอ                                                                                             | รับความช่วยเหลื       | อประชาชน |     |           |
| ข้อมูลทั่วไป                                                                                                    |                                                                                                    |                       |          |     |           |
| ด้ำนำหน้า                                                                                                    | ชื่อ                                                                                                    | สกุล                  | E        | ายุ |           |
|                                                                                                    |                                                                                                    |                       |          |     |           |
| บ้านเลขที่                                                                                                    | หมู่ที่                                                                                                 |                       | ถนน      |     |           |
| ดำบล                                                                                                    | อำเภอ                                                                                                   |                       | จังหวัด  |     |           |
|                                                                                                    |                                                                                                    |                       |          |     |           |
| หมายเลขบัดรประจำด้ว                                                                                                    | ประชาชน                                                                                                 | โทรศัพท์              |          |     |           |
|                                                                                                    |                                                                                                    |                       |          |     |           |
|                                                                                                    |                                                                                                    |                       |          |     |           |
| รื่องที่ขอดวามช่วยเหลื                                                                                                    | a                                                                                                    |                       |          |     |           |
| รื่องที่ขอความช่วยเหลื                                                                                                    | ٥                                                                                                    |                       |          |     |           |
| รื่องที่ขอความช่วยเหลี                                                                                                    | ٥                                                                                                    |                       |          |     | 6         |
| รื่องที่ขอดวามช่วยเหลี<br>ว่าเนาบัตรประจำตัวประ                                                                                                    | อ<br>ชาชน (ไฟล์ jpg ขนาดไฟล์ <sup>1</sup>                                                               | ไม่เก็น 10 MB)        |          |     | 6         |
| รื่องที่ขอดวามช่วยเหลี<br>รื่องที่ขอดวามช่วยเหลี<br>น้ำเนาบัตรประจำตัวประ<br>เฉือกไฟส์ ไม่ได่เลือกไ                                                                                                    | อ<br>ชาชน (ไฟล์ jpg ขนาดไฟล์ไ<br>ฟล์ได                                                                  | ไม่เก็น 10 MB)        |          |     | 6         |
| รื่องที่ขอดวามช่วยเหลี<br>สำเนาบัตรประจำตัวประ<br>เสือกไฟส์ ไม่ใด้เลือกไ<br>สำเนาหะเบียนบ้าน (ไฟส์                                                                                                    | อ<br>ขาขน (ไฟล์ jpg ขนาดไฟล์<br>ฟล์ใด<br>ร์ jpg ขนาดไฟล์ไม่เกิน 10 M                                    | ไม่เก็น 10 MB)<br>B)  |          |     |           |
| รื่องที่ขอดวามช่วยเหลี<br>ง่ำเนาบัตรประจำตัวประ<br>เสือกไฟล์ ไม่ได้เลือกไ<br>ง่ำเนาทะเบียนบ้าน (ไฟล์<br>เสือกไฟล์ ไม่ได้เลือกไ                                                                                 | อ<br>ขาขน (ไฟล์ jpg ขนาดไฟล์ไ<br>ฟล์ใด<br>จ์ jpg ขนาดไฟล์ไม่เกิน 10 M                                   | ไม่เก็น 10 MB)<br>B)  |          |     |           |
| รื่องที่ขอดวามช่วยเหลี<br>ถ้าเนาบัตรประจำดัวประ<br>เลือกไฟล์ ไม่ได้เลือกไ<br>ถ้าเนาทะเบียนบ้าน (ไฟล<br>เลือกไฟล์ ไม่ได้เลือกไ<br>าาพถ่าย (ไฟล์ jpg ขนาด                                                        | อ<br>ขาชน (ไฟล์ jpg ขนาดไฟล์ไ<br>เฟล์ใด<br>ฟล์ใด<br>ไฟล์ไม่เกิน 10 MB)                                  | ໄມ່ເຄັ້ນ 10 MB)<br>B) |          |     |           |
| รื่องที่ขอดวามช่วยเหลี<br>สำเนาบัตรประจำตัวประ<br>เสือกไฟล์ ไม่ได้เลือกไ<br>สำเนาหะเบียนบ้าน (ไฟล์<br>เสือกไฟล์ ไม่ได้เลือกไ<br>เสือกไฟล์ ไม่ได้เลือกไ                                                         | อ<br>ขาขน (ไฟล์ jpg ขนาดไฟล์<br>ฟล์ใด<br>ฟล์ใด<br>ไฟล์ไม่เกิน 10 MB)<br>ฟล์ได                           | ໄມ່ເຄັ້ນ 10 MB)<br>B) |          |     |           |
| รื่องที่ขอดวามช่วยเหลี<br>สำเนาบัตรประจำตัวประ<br>(เลือกไฟล์ ไม่ได้เลือกไ<br>สำเนาทะเบียนบ้าน (ไฟล์<br>(เลือกไฟล์ ไม่ได้เลือกไ<br>กาพถ่าย (ไฟล์ jpg ขนาด<br>(เลือกไฟล์ ไม่ได้เลือกไ<br>อกสารอื่นๆ (ไฟล์ jpg ขน | อ<br>ขาขน (ไฟล์ jpg ขนาดไฟล์ไ<br>ฟล์ใด<br>ฟล์ใด<br>ไฟล์ไม่เกิน 10 MB)<br>ฟล์ใด<br>มาดไฟล์ไม่เกิน 10 MB) | ไม่เก็น 10 MB)<br>B)  |          |     |           |

#### ข้อมูลทั่วไป

- คำนำหน้า ชื่อ สกุล อายุ
- บ้านเลขที่ หมู่ที่ ถนน ตำบล อำเภอ จังหวัด
- หมายเลขบัตรประจำตัวประชาชน โทรศัพท์

#### เรื่องที่ขอความช่วยเหลือ

- กรอกรายละเอียดที่ต้องการให้ความช่วยเหลือ

#### เอกสารขอรับความช่วยเหลือ (ไฟล์ jpg ขนาดไฟล์ไม่เกิน ๑๐ MB)

- สำเนาบัตรประจำตัวประชาชน
- สำเนาทะเบียนบ้าน
- ภาพถ่าย

 เอกสารอื่นๆ
 คลิกเครื่องหมายถูกช่องสี่เหลี่ยม ข้าพเจ้าขอรับรองว่าข้อความข้างต้นเป็นความจริงทุกประการ ใส่ code ตัวเลข ๔ หลัก กด ยื่นคำร้อง
 คลิกกลับหน้าหลัก / เสร็จสิ้นการลงทะเบียน เมื่อได้รับข้อมูลแล้วเจ้าหน้าที่จะทำการติดต่อ ประสานงานโดยเร็ว

# แบบคำร้องขอความอนุเคราะห์น้ำเพื่ออุปโภคบริโภค

| ดานำหน้า                                                                                      | ชื่อ                                                                         |                                                   | สกุล                                      | อายุ       |  |
|-----------------------------------------------------------------------------------------------|------------------------------------------------------------------------------|---------------------------------------------------|-------------------------------------------|------------|--|
|                                                                                               |                                                                              |                                                   |                                           |            |  |
| บ้านเลขที่                                                                                    |                                                                              | หมู่ที่                                           |                                           | ถบน        |  |
| ດຳນລ                                                                                          |                                                                              | อำเภอ                                             |                                           | จังหวัด    |  |
| โทรศัพท์                                                                                      |                                                                              |                                                   |                                           |            |  |
|                                                                                               |                                                                              |                                                   |                                           |            |  |
|                                                                                               |                                                                              |                                                   |                                           |            |  |
|                                                                                               |                                                                              |                                                   |                                           |            |  |
| ส่ำเนาบัตรประจำตัวป                                                                           | ระชาชน (ไฟล์ jpg ข                                                           | บาดไฟล์ไม่เกิเ                                    | 4 10 MB)                                  |            |  |
| สำเนาบัตรประจำตัวป<br>เลือกไฟล์ ไปได้เลือ                                                     | ระชาชน (ไฟล์ jpg ข<br>าไฟล์ใด                                                | นาดไฟล์ไม่เกิเ                                    | 1 10 MB)                                  |            |  |
| สำเนาบัตรประจำดัวป<br>เลือกไฟล์ ไม่ได้เลือ                                                    | ระชาชน (ไฟล์ jpg ข<br>กไฟล์ใด                                                | นาดไฟล์ไม่เกิเ                                    | 1 10 MB)                                  |            |  |
| สำเนาบัตรประจำตัวป<br>เลือกไฟส์ ไม่ได้เลือ<br>ข้าพเจ้าขอรับรอง                                | ระชาชน (ไฟล์ jpg ข<br>กไฟล์ใด<br>ว่าข้อความข้างดันเงื่                       | เบาดไฟล์ไม่เกิบ<br>ป็นความจริงทุ                  | 1 10 MB)                                  |            |  |
| สำเนาบัตรประจำตัวป<br>เลือกไฟล์ ไม่ได้เลือ<br>ข้าพเจ้าขอรับรอง<br>(ระบบจะทำการบันทึกห         | ระขาชน (ไฟล์ jpg ข<br>กไฟล์ได<br>ว่าข้อความข้างดันเรื่<br>มายเลข ip ของท่านเ | านาดไฟล์ไม่เกิบ<br>ปีนความจริงทุ<br>พื่อการดรวจสอ | ม 10 MB)<br> กประการ<br> บบข้อมูล)        |            |  |
| สำเนาบัตรประจำด้วป<br>เลือกไฟส์ ไม่ได้เลือ<br>ข้าพเจ้าขอรับรอง<br>(ระบบจะทำการบันทึกห<br>5089 | ระชาชน (ไฟล์ jpg ข<br>กไฟล์ใด<br>ว่าข้อความข้างดันเงื่<br>มายเลข ip ของท่านเ | านาดไฟล์ไม่เกิบ<br>ปีนความจริงทุ<br>พื่อการตรวจสอ | ม 10 MB)<br>  <b>กประการ</b><br> บช้อมูล) | ยื่นคำร้อง |  |

#### ข้อมูลผู้ขอ

- คำนำหน้า ชื่อ สกุล อายุ
- บ้านเลขที่ หมู่ที่ ถนน ตำบล อำเภอ จังหวัด
- โทรศัพท์

เอกสารขอรับความช่วยเหลือ (ไฟล์ jpg ขนาดไฟล์ไม่เกิน ๑๐ MB)

- สำเนาบัตรประจำตัวประชาชน

**คลิกเครื่องหมายถูกช่องสี่เหลี่ยม** ข้าพเจ้าขอรับรองว่าข้อความข้างต้นเป็นความจริงทุกประการ

ใส่ code ตัวเลข ๔ หลัก

กด ยื่นคำร้อง

คลิกกลับหน้าหลัก / เสร็จสิ้นการลงทะเบียน

| มาบอนแวนแรยน                       | เข็นยพผ<br>สง           | ม เม แห่งการย<br>มัครเพื่อเข้าเรีย | นในศูนย์พัฒนา   | າເด็กเล็ก |          |  |
|------------------------------------|-------------------------|------------------------------------|-----------------|-----------|----------|--|
| <b>ข้อมูลผู้สมัคร</b><br>คำนำหน้า  | ชื่อ                    |                                    | สกุล            |           | ชื่อเล่น |  |
| เด็กชาย<br>บ้านเลขที่              | •                       | หมู่ที่                            |                 | ถนน       |          |  |
|                                    |                         |                                    |                 |           |          |  |
| ดาบล                               |                         | อาเภอ                              |                 | จงหวด     |          |  |
| หมายเลขบัดรประจำดัวประ             | ชาชน                    |                                    | อายุ            |           |          |  |
|                                    |                         |                                    |                 |           |          |  |
| ข้อมูลผู้ปกครอง<br>ชื่อมีความวนชออ |                         |                                    | ชื่อมารอา บาวบ  | สกอ       |          |  |
|                                    | ชอบดา-นามสกุล           |                                    | אואערע-רואכרעטד |           |          |  |
| ชื่อผู้อุปการะ                     |                         |                                    | เบอร์โทรศัพท์   |           |          |  |
| ภาพถ่ายขนาด 1 นิ้ว ((ไฟล์          | jpg ขนาดไฟล์ไ           | ไม่เกิน 10 MB)                     |                 |           |          |  |
| เลือกไฟล์ ไม่ได้เลือกไฟล           | ง้ได<br>วอไฟอ์ไม่เอิน 1 | 0 MD)                              |                 |           |          |  |
| เลือกไฟล์ ไม่ได้เลือกไฟล์          | งใด                     | ( III)                             |                 |           |          |  |
| สำเนาทะเบียนบ้าน (ไฟล์ jr          | g ขนาดไฟล์ไม่           | เกิน 10 MB)                        |                 |           |          |  |
| เลือกไฟล์ ไม่ได้เลือกไฟล           | ง์ใด                    |                                    |                 |           |          |  |

#### ข้อมูลผู้สมัคร

- คำนำหน้า ชื่อ สกุล ชื่อเล่น
- บ้านเลขที่ หมู่ที่ ถนน ตำบล อำเภอ จังหวัด
- หมายเลขบัตรประจำตัวประชาชน อายุ

#### ข้อมูลผู้ปกครอง

- ชื่อ-สกุล บิดา มารดา
- ชื่อผู้อุปการะ เบอร์โทรศัพท์

#### เอกสารที่ใช้สมัคร (ไฟล์ jpg ขนาดไฟล์ไม่เกิน ๑๐ MB)

- ภาพถ่าย ขนาด ๑ นิ้ว
- สำเนาสูติบัตร
- สำเนาทะเบียนบ้าน

#### **คลิกเครื่องหมายถูกช่องสี่เหลี่ยม** ข้าพเจ้าขอรับรองว่าข้อความข้างต้นเป็นความจริงทุกประการ

#### ใส่ code ตัวเลข ๔ หลัก กด ยื่นใบสมัคร คลิกกลับหน้าหลัก / เสร็จสิ้นการลงทะเบียน เมื่อได้รับข้อมูลแล้วเจ้าหน้าที่จะทำการติดต่อ ประสานงานโดยเร็ว

| O O MININI IS POR PPPI                                  | งงหมายทางเม<br>แบบคำร้อง 2                                 | <b>เอตัดต</b> ันไม้และจัดเก    | า็บกิ่งไม้ | กรอกข้อมูลให้คร |
|---------------------------------------------------------|------------------------------------------------------------|--------------------------------|------------|-----------------|
| <b>ข้อมูลผู้ยื่นคำร้อง</b><br>คำนำหน้า                  | ชื่อ                                                       | สกุล                           | and        |                 |
| บ้านเลขที่                                              | หมู่ที่                                                    |                                | ถบบ        |                 |
| ดำบล                                                    | อำเภอ                                                      |                                | จังหวัด    |                 |
| โทรศัพท์                                                |                                                            |                                |            |                 |
| แผนที่ตั้งหรือภาพถ่ายสะ<br>เลือกไฟล์ ไม่ได้เรืองไ       | กานที่ ที่ต้องการรับบริการ (ไา<br>ฟลใด                     | ฟล์ jpg ขนาดไฟล์ไม่เกิน 101    | MB )       |                 |
|                                                         |                                                            |                                |            |                 |
| <b>ข้าพเจ้าขอรับรองว่า</b><br>(ระบบจะทำการบันทึกหมา<br> | ข้อความข้างดันเป็นความจริง<br>ยเลข ip ของท่านเพื่อการดรวจส | <b>ทุกประการ</b><br>เอบข้อมูล) |            |                 |
| <b>E111</b>                                             |                                                            | C                              |            |                 |
| ित्रा code:                                             |                                                            |                                | ยื่นคำร้อง |                 |

#### ข้อมูลผู้ยื่นคำร้อง

- คำนำหน้า ชื่อ สกุล อายุ
- บ้านเลขที่ หมู่ที่ ถนน ตำบล อำเภอ จังหวัด
- โทรศัพท์

เอกสารขอรับความช่วยเหลือ (ไฟล์ jpg ขนาดไฟล์ไม่เกิน ๑๐ MB)

แผนที่ตั้งหรือภาพถ่ายสถานที่ ที่ต้องการรับบริการ

**คลิกเครื่องหมายถูกช่องสี่เหลี่ยม** ข้าพเจ้าขอรับรองว่าข้อความข้างต้นเป็นความจริงทุกประการ

ใส่ code ตัวเลข ๔ หลัก

กด ยื่นคำร้อง

คลิกกลับหน้าหลัก / เสร็จสิ้นการลงทะเบียน

#### แบบคำร้อง ขอรับบริการถังขยะ

กรอกข้อมูลให้ครบ

|                                                                                             |                                                                                    | เบคำร้อง ขอรับบริการย                                                    | โงขยะ<br> |   |
|---------------------------------------------------------------------------------------------|------------------------------------------------------------------------------------|--------------------------------------------------------------------------|-----------|---|
| <b>มูลผู้ยื่นคำร้อง</b><br>จำนำหน้า                                                         | ชื่อ                                                                               | สกุล                                                                     | อาย       | Į |
| ู<br>บ้านเลขที่                                                                             | и                                                                                  | มู่ที่                                                                   | ถนน       |   |
| ຳຳນລ                                                                                        | อ้                                                                                 | ำเภอ                                                                     | จังหวัด   |   |
| ัทรศัพท์                                                                                    |                                                                                    |                                                                          |           |   |
|                                                                                             |                                                                                    |                                                                          |           |   |
| เนที่ตั้งหรือภาพถ่ายส<br>ลือกไฟล์ ไม่ได้เลือกไ                                              | สถานที่ ที่ต้องการรับบ <sup>;</sup><br>ไฟล์ใด                                      | ริการ (ไฟล์ jpg ขนาดไฟล์ไม่เกิน                                          | 10 MB)    |   |
| เนที่ตั้งหรือภาพถ่ายส<br>ลือกไฟล์ ไม่ได้เลือก`<br>)ข้าพเจ้าขอรับรองว่า<br>บบจะทำการบันทึกหม | สถานที่ ที่ต้องการรับบ<br>ไฟล์ใด<br>าข้อความข้างต้นเป็นค<br>ายเลข ip ของท่านเพื่อก | ริการ (ไฟล์ jpg ขนาดไฟล์ไม่เกิน<br>เวามจริงหุกประการ<br>ารดรวจสอบข้อมูล) | 10 MB)    |   |

#### ข้อมูลผู้ยื่นคำร้อง

- คำนำหน้า ชื่อ สกุล อายุ
- บ้านเลขที่ หมู่ที่ ถนน ตำบล อำเภอ จังหวัด
- โทรศัพท์

เอกสารขอรับความช่วยเหลือ (ไฟล์ jpg ขนาดไฟล์ไม่เกิน ๑๐ MB)

แผนที่ตั้งหรือภาพถ่ายสถานที่ ที่ต้องการรับบริการ

**คลิกเครื่องหมายถูกช่องสี่เหลี่ยม** ข้าพเจ้าขอรับรองว่าข้อความข้างต้นเป็นความจริงทุกประการ

ใส่ code ตัวเลข ๔ หลัก

กด ยื่นคำร้อง

คลิกกลับหน้าหลัก / เสร็จสิ้นการลงทะเบียน

#### แบบคำร้อง ขอซ่อมไฟฟ้า/โคมไฟสาธารณะ

|                                                                                                    |                                                                 |                                                              |                                         | e.                            |        | กรอกข้อมูลให้ครบ |
|----------------------------------------------------------------------------------------------------|-----------------------------------------------------------------|--------------------------------------------------------------|-----------------------------------------|-------------------------------|--------|------------------|
| ้อมูลผู้ยื่นคำร้อง                                                                                                  |                                                                 |                                                              |                                         |                               |        |                  |
| คำนำหน้า                                                                                                    | ชื่อ                                                            |                                                              | สกุล                                    | อาเ                           | EL 🖉   |                  |
|                                                                                                    |                                                                 |                                                              |                                         |                               |        |                  |
| บ้านเลขที่                                                                                                    |                                                                 | หมู่ที่                                                      |                                         | ถนน                           |        |                  |
|                                                                                                    |                                                                 |                                                              |                                         |                               |        |                  |
| ດຳນລ                                                                                                    |                                                                 | อำเภอ                                                        |                                         | จังหวัด                       |        |                  |
|                                                                                                    |                                                                 |                                                              |                                         |                               |        |                  |
| ไทรศัพท์                                                                                                    |                                                                 |                                                              |                                         |                               |        |                  |
|                                                                                                    |                                                                 |                                                              |                                         |                               |        |                  |
| หัสเสาไฟฟ้า                                                                                                    |                                                                 |                                                              |                                         |                               |        |                  |
|                                                                                                    |                                                                 |                                                              |                                         |                               |        |                  |
|                                                                                                    |                                                                 |                                                              |                                         |                               |        |                  |
| แบที่ตั้งหรืออาพอ่ายส                                                                                               | ดามพี่ มีต้องดาร                                                | ເຮັນນຣິດລຣ ( <b>ໃ</b> ນໄລ໌ in                                | ແຂນລອງຟລູງກາຍຄາ 10                      | MR)                           |        |                  |
| ผนที่ตั้งหรือภาพถ่ายสะ                                                                                              | ถานที่ ที่ต้องการ                                               | ร <b>รับบริการ</b> (ไฟล์ jp                                  | g ขนาดไฟล์ไม่เกิน 10                    | MB )                          |        |                  |
| ผนที่ตั้งหรือภาพถ่ายส<br>เลือกไฟล์ ไม่ได้เลือกไ                                                                     | ถานที่ ที่ด้องการ<br>ฟล์ใด                                      | <b>เร้บบริการ</b> (ไฟล์ jr                                   | g ขนาดไฟล์ไม่เกิน 10                    | MB )                          |        |                  |
| ผนที่ตั้งหรือภาพถ่ายสม<br>เลือกไฟล์ ไม่ได้เลือกไ                                                                    | ถานที่ ที่ด้องการ<br>ฟล์ใด                                      | ร <b>รับบริการ</b> (ไฟล์ jբ                                  | g ขนาดไฟล์ไม่เกิน 10                    | MB )                          |        |                  |
| ผนที่ตั้งหรือภาพถ่ายสเ<br>เลือกไฟล์ ไม่ได้เลือกไ<br>ข้าพเจ้าขอรับรองว่า:                                            | ถานที่ ที่ต้องการ<br>ฟล์ใด<br>ข้อความข้างต้น                    | รรับบริการ (ไฟล์ jr<br>เป็นความจริงทุกป                      | g ขนาดไฟล์ไม่เกิน 10<br>ระการ           | MB)                           |        |                  |
| ผนที่ตั้งหรือภาพถ่ายสเ<br>เลือกไฟล์ ไม่ได้เลือกไ<br>ข้าพเจ้าขอรับรองว่า<br>ระบบจะทำการบันทึกหมา                     | ถานที่ ที่ต้องการ<br>ฟล์ใด<br>ข้อความข้างต้น<br>ยเลข ip ของทำน  | รรับบริการ (ไฟล์ jr<br>เป็นความจริงทุกป<br>เพื่อการตรวจสอบข่ | g ขนาดไฟลไม่เกิน 10<br>ระการ<br>้อมูล)  | MB)                           |        |                  |
| ผนที่ตั้งหรือภาพถ่ายส<br>เลือกไฟส์ ไม่ได้เลือกไ<br>ข้าพเจ้าขอรับรองว่า<br>ะบบจะทำการบันทึกหมา<br>4997               | ถานที่ ที่ต้องการ<br>ฟล์ใด<br>ข้อความข้างต้น<br>ยเลข ip ของท่าน | เรีบบริการ (ไฟล์ jr<br>เป็นความจริงทุกป<br>เพื่อการตรวจสอบข่ | g ขนาดไฟล์ไม่เกิน 10<br>ระการ<br>้อมูล) | MB)                           | ר<br>ר |                  |
| ผนที่ตั้งหรือภาพถ่ายส<br>เลือกไฟส์ ไม่ได้เลือกไ<br>ข้าพเจ้าขอรับรองว่า<br>ะบบจะทำการบันทึกหมา<br>4997               | ถานที่ ที่ต้องการ<br>ฟล์ใด<br>ข้อความข้างต้น<br>ยเลข ip ของท่าน | เร้บบริการ (ไฟล์ jr<br>เป็นความจริงทุกป<br>เพื่อการดรวจสอบข่ | g ขนาดไฟล์ไม่เกิน 10<br>ระการ<br>่อมูล) | <sub>MB)</sub><br>ยื่นคำร้อง  |        |                  |
| ผนที่ตั้งหรือภาพถ่ายส<br>เลือกไฟส์ ไม่ได้เลือกไ<br>] ข้าพเจ้าขอรับรองว่า:<br>ะบบจะทำการบันทึกหมา<br>4997<br>ง code: | ถานที่ ที่ต้องการ<br>ฟสได<br>ข้อความข้างต้น<br>ยเลข ip ของท่าน  | เร็บบริการ (ไฟล์ jr<br>เป็นความจริงทุกป<br>เพื่อการตรวจสอบข่ | g ขนาดไฟล์ไม่เกิน 10<br>ระการ<br>อมูล)  | <sup>MB )</sup><br>ยื่นคำร้อง |        |                  |

#### ข้อมูลผู้ยื่นคำร้อง

- คำนำหน้า ชื่อ สกุล อายุ
- บ้านเลขที่ หมู่ที่ ถนน ตำบล อำเภอ จังหวัด
- โทรศัพท์

#### รหัสเสาไฟฟ้า

- กรอกข้อมูล(กรณีที่มีเลขรหัส)

เอกสารขอรับความช่ว<sup>้</sup>ยเหลือ (ไฟล์ jpg ขนาดไฟล์ไม่เกิน ๑๐ MB)

- แผนที่ตั้งหรือภาพถ่ายสถานที่ ที่ต้องการรับบริการ
- **คลิกเครื่องหมายถูกช่องสี่เหลี่ยม** ข้าพเจ้าขอรับรองว่าข้อความข้างต้นเป็นความจริงทุกประการ

ใส่ code ตัวเลข ๔ หลัก

กด ยื่นคำร้อง

คลิกกลับหน้าหลัก / เสร็จสิ้นการลงทะเบียน

#### ระบบจองคิว การให้บริการ ONLINE

| คำนำหน้า            | ชื่อ                     | สกุล                                     | อายุ |    |
|---------------------|--------------------------|------------------------------------------|------|----|
| หมายเลขบัตรประจำ    | ด้วประชาชน               | โทรศัพท์                                 |      |    |
|                     |                          |                                          |      |    |
| นี้ความประสงค์ให้จะ | เด้การแลินารส่วนต่ำนางนา | ນ.ນາ້າ ຮັບບຣິດາຣດັນນີ້ ດັນນີ້            |      |    |
| กรณาเลือกรายการท    | ที่ต้องการรับบริการ      | 2011311311131113111311131113111311131113 |      | ~  |
| รายละเอียดการขอรับบ | ริการ                    |                                          |      |    |
|                     | 911.19                   |                                          |      |    |
|                     |                          |                                          |      |    |
|                     |                          |                                          |      |    |
|                     |                          |                                          |      | 11 |
|                     |                          |                                          |      |    |

#### เลือกวันที่จะเข้ารับบริการ ข้อมูลผู้ขอรับบริการ

คำนำหน้า ชื่อ - สกุล อายุ

- หมายเลขบัตรประจำตัวประชาชน โทรศัพท์

#### มีความประสงค์ให้ทางหน่วยงาน รับบริการ ดังนี้

- คลิกเลือกรายการที่ต้องการรับบริการ

รายละเอียดการขอรับบริการ

- กรอกรายละเอียดที่ต้องการให้ความช่วยเหลือ
- **คลิกเครื่องหมายถูกช่องสี่เหลี่ยม** ข้าพเจ้าขอรับรองว่าข้อความข้างต้นเป็นความจริงทุกประการ

ใส่ code ตัวเลข ๔ หลัก

กด ยื่นยันการจองคิว ONLINE

คลิกกลับหน้าหลัก / เสร็จสิ้นการลงทะเบียน

ข้อมูลข่าวสารออนไลน์ online information

| แบบฟอร์มการร้องเรียนบุคลา                                                                                                    | ากร                                                         |                             | กรอกข้อมูลใ                                             | ให้ครบ |
|----------------------------------------------------------------------------------------------------|-------------------------------------------------------------|-----------------------------|---------------------------------------------------------|--------|
|                                                                                                    | แบบฟอร์มศ                                                   | ารร้องเรียนบุคลากร          |                                                         |        |
| <b>ข้อมูลการร้องเรียน</b><br>คำบำหบ้า<br>นาย ~                                                                                                    | ชื่อ                                                        | สกุล                        | สังกัด                                                  |        |
| เรื่องที่ร้องเรียน<br><ul> <li>การบรรจุแต่งตั้ง</li> <li>การเลื่อนขั้นเงินเดือน</li> <li>การลา</li> <li>เหตุผลประกอบการร้องเรียน<br/>เปื่องจาก</li> </ul> | ∩ารย้าย     ∩ารสอบแข่งขัน       อื่นๆ                       | ◯ การโอน ◯ การสอบคัดเลือก   | <ul> <li>การเลื่อนระดับ</li> <li>การดัดเลือก</li> </ul> |        |
| มีความประสงค์<br>เบอร์โทรศัพท์                                                                                                    |                                                             |                             |                                                         |        |
| ข้าพเจ้าขอรับรองว่าข้อค<br>(ระบบจะทำการบันทึกหมายเลข<br><mark>1165</mark><br>ใส่ code:                                                                    | วามข้างดันเป็นความจริงทุกปร<br>ip ของท่านเพื่อการดรวจสอบข้อ | ะการ<br>มูล)<br>ยื่นค้าร้อง | าร้อง                                                   |        |

ข้อมูลการร้องเรียน

คำนำหน้า ชื่อ - สกุล อายุ

เรื่องที่ร้องเรียน

- คลิกเลือกรายการ

เหตุผลประกอบการร้องเรียน

กรอกให้ครบ ทั้ง ๓ ช่อง ( เนื่องจาก มีความประสงค์ เบอร์โทรศัพท์)
 คลิกเครื่องหมายถูกช่องสี่เหลี่ยม ข้าพเจ้าขอรับรองว่าข้อความข้างต้นเป็นความจริงทุกประการ
 ใส่ code ตัวเลข ๙ หลัก
 กด ยื่นคำร้อง
 ระบบกำลังบันทึกข้อมูลของท่านในระบบ

เมื่อได้รับข้อมูลของท่านแล้ว เจ้าหน้าที่จะติดต่อเพื่อประสานงานกับท่านโดยเร็ว

คลิกกลับหน้าหลัก / เสร็จสิ้นการยื่นคำร้อง

#### สอบถามการให้บริการ / ข้อมูลต่างๆ online

| รายละเอียดการสอบถาม  | ผู้         | คำตอบจากเจ้าหน้าที่ |
|----------------------|-------------|---------------------|
| ตอบคำถามแล้ว 0 คำถาม | 610 061 164 | กรอกข้อมูลให้ครา    |
| ทั้งคำถามใหม่        |             |                     |
| รายละเอียดการสอบถาม  |             |                     |
|                      |             |                     |
|                      |             |                     |
|                      |             |                     |
| dout 40.00000        |             | li                  |
| ทอย์/เกอรเพร:        |             |                     |
| ชื่อ-สกลา            |             |                     |
|                      |             |                     |
|                      |             |                     |
| 1734                 |             |                     |
| 1734                 | d           |                     |

#### รายละเอียดการสอบถาม

- กรอกรายละเอียดที่ต้องการสอบถาม
- ที่อยู่/เบอร์โทร
- ชื่อ-สกุล

ใส่ code ตัวเลข ๔ หลัก

กด ส่งข้อมูลการสอบถาม

คลิกกลับหน้าหลัก / เสร็จสิ้นการส่งข้อมูลการสอบถาม

เมื่อได้รับข้อมูลแล้ว เจ้าหน้าที่จะตอบค่ำถามของท่านโดยเร็ว

#### แจ้งร้องเรียน ONLINE

|                                                                                                    | แจ้งร้องเรียน ร้องทุกข์ ONLINE                                                                                                    | กรอกข้อมูลให้ครบ                                                                                                    |
|----------------------------------------------------------------------------------------------------|----------------------------------------------------------------------------------------------------|----------------------------------------------------------------------------------------------------|
| เขียนคำร้องเรียน                                                                                                    |                                                                                                    |                                                                                                    |
|                                                                                                    |                                                                                                    |                                                                                                    |
|                                                                                                    |                                                                                                    | 1,                                                                                                    |
| ที่อยู่/เบอร์โทร/อีเมลล์:                                                                                                    |                                                                                                    |                                                                                                    |
| ชื่อ-สกุล:                                                                                                    |                                                                                                    |                                                                                                    |
| <b>เอกสารประกอบคำร้อง</b> (ไฟล์ jpg                                                                                                    | ขนาดไฟล์ไม่เกิน 10 MB)                                                                                                    |                                                                                                    |
| เลือกไฟล์ ไม่ได้เลือกไฟล์ใด                                                                                                    |                                                                                                    |                                                                                                    |
| <b>ข้าพเจ้าขอรับรองว่าข้อความ</b> ช่<br>(ระบบจะทำการบันทึกหมายเลข ip                                                                                                    | <b>้างต้นเป็นความจริงทุกประการ</b><br>ของท่านเพื่อการตรวจสอบข้อมูล)                                                                                                    |                                                                                                    |
| 7434<br>ใส่ code:                                                                                                    | <b>า</b> ่งคำร้องเรียน                                                                                                    |                                                                                                    |
| ส่งคำร้องเรียน                                                                                                    |                                                                                                    |                                                                                                    |
| หมายเหตุ<br>เพื่อเป็นการคุ้มครองสิทธิของผู้ร้องเรียบ องค์การบริ<br>ความลับ โดยจำกัดเฉพาะผู้ที่มีหน้าที่รับฝัดขอบในการค่าเป็นก<br>คุ้มครองผู้แจ้งเบาะแสหรือผู้ร้องเรียน พยาน และบุคลสที่ให้ขั<br>หรือการให้ข้อมูล ทั้งนี้ผู้ได้รับต่อมูลจากการปฏิบัติหน้าที่ที่เกี่ย<br>สิ่งที่ไม่มีหน้าที่เกี่ยวก็จะม้านแต่เป็นการเปิดเยตคนทน้ำที่ดีก | หารส่วนค้าบลโคกสะดอ จะปกปัตขี่อ ที่อยู่ หรือข้อมูลโด ที่สามารถระบุตัวผู้ร้องเรียบหรือผู้ให้ข้อมูลได้ และน<br>ารตรวจสอบเรื่องร้องเรียนเท่านั้น ที่สามารถข้าถึงข้อมูลดังกล่าวได้ในกรณีที่มีการร้องเรียน องค์การบริหารล<br>มูลในการสื่งสวนหวัยแห็จจริงไม่ให้รับความเดือดร้อน อันครายใดๆ หรือความไม่ขอบธรรม อันเกิดมาจากก<br>ต้องกับเรื่องร้องเรียน มีหน้าที่เก็บรักษาข้อมูล ข้อร้องเรียนและเอกสารหลักฐานของผู้ร้องเรียนและผู้ให้ข้อมู<br>หมายกำหนด | เก็บข้อมูลของผู้ร้องเรียนพร้อผู้ให้ข้อมูลไว้เป็น<br>ร่วมค้าบอโคกสะตอ จะกำหนดมาตรการ<br>วรแจ้งเบาะแส การร้องเรียน การเป็นพยาน<br>ดไว้เป็นความลับ ทำมเป็ดเผยข้อมูลแก่บุคคล |

#### เขียนคำร้อง

- กรอกรายละเอียดที่ต้องการร้องเรียน
- ที่อยู่/เบอร์โทร/อีเมลล์
- ชื่อ-สกุล

เอกสารประกอบคำร้อง (ไฟล์ jpg ขนาดไฟล์ไม่เกิน ๑๐ MB) คลิกเครื่องหมายถูกช่องสี่เหลี่ยม ข้าพเจ้าขอรับรองว่าข้อความข้างต้นเป็นความจริงทุกประการ ใส่ code ตัวเลข ๔ หลัก กด ส่งคำร้องเรียน

#### คลิกกลับหน้าหลัก / เสร็จสิ้นการร้องเรียน เมื่อได้รับข้อมูลแล้วเจ้าหน้าที่จะทำการติดต่อ ประสานงานโดยเร็ว

## ช่องทางการรับฟังความคิดเห็นจากประชาชน

|                                             | ช่องทางการรับฟังความคิดเห็นจากประชาชน                  | กรอกข้อนอให้ครบ  |
|---------------------------------------------|--------------------------------------------------------|------------------|
|                                             | แจ้งข้อมูลที่ต้องการให้                                | แรกแรกที่ยะพุพรก |
| ชื่อ-สกุล                                   | ดำเนินการ เพื่อปรับปรุงหรือแก้ไข การให้บริการให้ดีขึ้น |                  |
| โทรศัพท์                                    |                                                        |                  |
| อีเมลล์                                     |                                                        |                  |
| รายละเอียดค                                 | วามคิดเห็น                                             |                  |
|                                             |                                                        |                  |
|                                             |                                                        |                  |
|                                             |                                                        | 1                |
| <mark>1666</mark><br>१ <del>त</del> ं code: | บันทึกความคิดเห็น                                      |                  |
| บันทึกความ                                  | มคิดเห็น                                               |                  |
| เจ้งข้อมูลที่ต้องการให้                     | <b>เด้าเนินการ</b>                                     |                  |
| - ชื่อ-สกุล                                 |                                                        |                  |
| - โทรศัพท์                                  |                                                        |                  |
| - อีเมลล่                                   |                                                        |                  |

#### รายละเอียดความคิดเห็น

> กรอกรายละเอียด/แสดงความคิดเห็น \_

ใส่ code ตัวเลข ๔ หลัก กด บันทึกความคิดเห็น ระบบได้รับข้อมูลของท่านเรียบร้อยแล้ว คลิกกลับหน้าหลัก / เสร็จสิ้นการแสดงความคิดเห็น

#### ศูนย์บริการข้อมูลข่าวสาร

|                                                                             | ศูนย์ข้อมูลข่าวสาร | กรอกข้อมูลให้ครบ                        |
|-----------------------------------------------------------------------------|--------------------|-----------------------------------------|
|                                                                             |                    |                                         |
| ท่านสามารถขอเอกสารได้ไดยผ่านช่องทางนิ<br>(กรอกรายละเอียดการขอเอกสาร online) |                    |                                         |
|                                                                             |                    |                                         |
|                                                                             |                    | 6                                       |
| อีเมลล์ในการจัดส่งเอกสาร:                                                   |                    | ~~~~~~~~~~~~~~~~~~~~~~~~~~~~~~~~~~~~~~~ |
| <mark>7836</mark><br>ใส่ code: ส่งคำขอเอกสาร<br>ส่งคำขอเอกสาร               |                    |                                         |

#### ท่านสามารถขอเอกสารได้โดยผ่านช่องทางนี้

- กรอกรายละเอียดการขอเอกสาร online
- อีเมลล์ในการจัดส่งเอกสาร

ใส่ code ตัวเลข ๔ หลัก

กด ส่งคำขอเอกสาร

ได้รับข้อมูลคำขอเอกสารของท่านแล้ว เราจะดำเนินการส่งให้ท่านโดยเร็วที่สุด คลิกกลับหน้าหลัก / เสร็จสิ้นการส่งคำขอ

#### สายตรงผู้บริหาร

|                                                           | สายตรงผู้บริหาร |                  |
|-----------------------------------------------------------|-----------------|------------------|
| เขียนข้อความของท่าน<br>ข้อมูลของท่านจะถูกส่งให้ผู้บริหารโ | ัดยตรง          | กรอกข้อมูลให้ครบ |
|                                                           |                 | 1.               |
| โดย:<br>เบอร์โทร/อีเมล:                                   |                 |                  |
| <mark>2858</mark><br>ใส่ code:<br>ส่งข้อมูล               |                 |                  |

#### เขียนข้อความของท่าน

- กรอกข้อมูล (ข้อมูลของท่านจะถูกส่งให้ผู้บริหารโดยตรง) -
- กรอกชื่อของท่าน -
- เบอร์โทร/อีเมลล์ -

ใส่ code ตัวเลข ๔ หลัก

กด ส่งข้อมูล

ระบบได้บั<sup>้</sup>นทึกข้อมูลของท่านแล้ว คลิกกลับหน้าหลัก / เสร็จสิ้นการส่งข้อมูล

# ร้องเรียนการทุจริตเจ้าหน้าที่ประพฤติมิชอบ online

| ร้องเรียนการทุจริตและประพฤติมิชอบของเจ้าหน้าที่หน่วยงาน          |                  |  |
|------------------------------------------------------------------|------------------|--|
| ข้อมูลผู้ร้องเรียน (ข้อมูลของท่านจะเก็บเป็นความลับ)<br>ชื่อ-สกุล | กรอกข้อมูลให้ครบ |  |
| เลขบัตรประจำตัวประชาชน                                           |                  |  |
| ที่อยู่                                                          |                  |  |
| อีเมลล์                                                          |                  |  |
| เบอร์โทรศัพท์                                                    |                  |  |
| <b>ข้อมูลผู้ถูกกล่าวหา</b><br>ชื่อ-สกุล                          |                  |  |
| ตำแหน่ง                                                          |                  |  |
| สังกัดหน่วยงาน                                                   |                  |  |

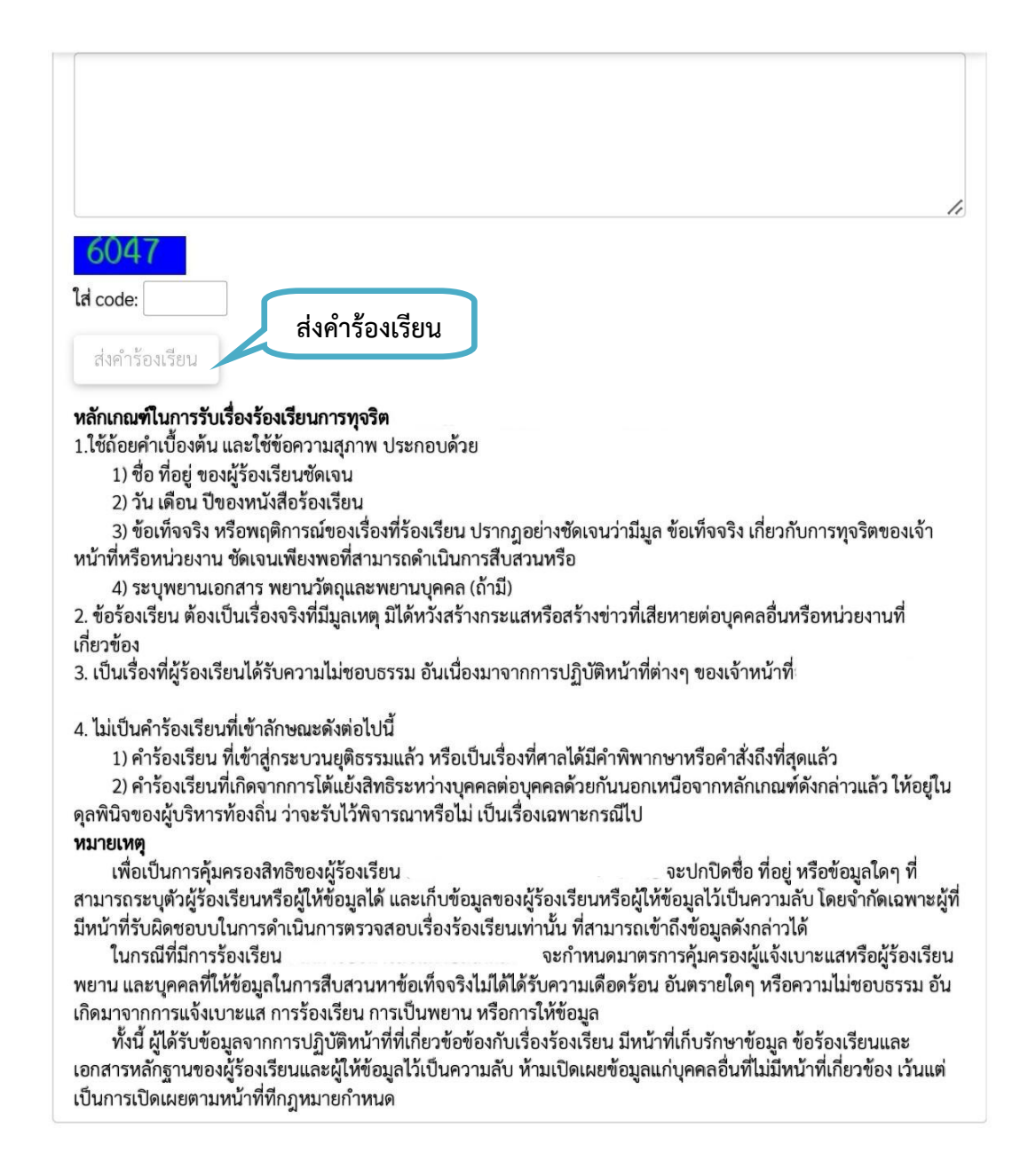

#### กรอกข้อมูลผู้ร้องเรียน (ข้อมูลของท่านจะเก็บเป็นความลับ)

- ชื่อ-สกุล
- เลขบัตรประจำตัวประชาชน
- ที่อยู่
- อีเมลล์
- เบอร์โทรศัพท์

#### กรอกข้อมูลผู้ถูกกล่าวหา

- ชื่อ-สกุล
- ตำแหน่ง
- สังกัดหน่วยงาน
- ข้อกล่าวหาการกระทำความผิด
  - กรอกรายละเอียดการร้องเรียน (รายละเอียดพฤติกรรมการทุจริตหรือประพฤติมิชอบ ช่วงเวลาการ กระความผิด)

ใส่ code ตัวเลข ๔ หลัก

กด ส่งคำร้องเรียน

เมื่อได้รับข้อมูลการร้องเรียนของท่านแล้ว เราจะดำเนินการแก้ไขให้ท่านโดยเร็ว

คลิกกลับหน้าหลัก / เสร็จสิ้นการส่งคำร้องเรียน

#### ลงทะเบียนขอรับความช่วยเหลือ E-services

| ขบบริการออนไลน์เพิ่มเดิม              |                                                             |                                              |                                                       |
|---------------------------------------|-------------------------------------------------------------|----------------------------------------------|-------------------------------------------------------|
| ช่องทางร้องเรียน<br>การบริหารงานมุคคล | <b>แบบคำร้อง</b><br>ขอรับความช่วยเหลือของประชาชน            | ระบบขอความอนุเคราะห์<br>น้ำเพื่ออุปโภคบริโภค | <b>แบบฟอร์มรับสมัคร</b><br>นักเรียนสูนย์พัฒนาเด็กเล็ก |
| แบบคำร้อง                             | ้แบบคำร้อง                                                  | แบบคำร้องขอซ่อมไฟฟ้า                         | จองคิวออนไลน์                                         |
| ขอตัดตันไม้และจัดเก็บกึ่งไม้          | ขอรับบริการถังขยะ                                           | โคมไฟฟ้าสาธารณะ                              | เพื่อเข้ารับบริการจากหน่วยงาน                         |
|                                       |                                                             |                                              |                                                       |
|                                       |                                                             | -services<br>ประชาชน ONLINE                  |                                                       |
|                                       |                                                             |                                              | กรอกข้อมลให้ครบทกข้อ                                  |
|                                       | เกียวข้องกับการปฏิบัดิงานตามอำนาจง<br>เะเบียนและการชำระภาษี | หน่าที                                       |                                                       |
|                                       |                                                             | สาธารณภัย) ในความดูแล<br>                    |                                                       |
| ข้อมูลทั่วไป                          |                                                             |                                              |                                                       |
| คำนำหน้า                              | ชื่อ<br>1                                                   | สกุล                                         | อายุ                                                  |
| บ้านเลขที่                            | หม่ที่                                                      | ถมน                                          |                                                       |
|                                       |                                                             |                                              |                                                       |
| ດຳນລ                                  | อำเภอ                                                       | จังหวัด                                      |                                                       |
|                                       |                                                             |                                              |                                                       |
| หมายเลขบัดรประจำดัวประชาช             | u                                                           | โทรศัพท์                                     |                                                       |
| บุคคลที่สามารถดิดต่อได้               |                                                             |                                              |                                                       |
| คำนำหน้า                              | ชื่อ                                                        | สกุล                                         | เบอร์โทรศัพท์                                         |
|                                       |                                                             |                                              |                                                       |
| มีความประสงค์ให้                      |                                                             |                                              |                                                       |
| กรุณาเลือกรายการที่ต้องการ            |                                                             |                                              | ~                                                     |
| รายละเอียดการไห้ความช่วยเหลือ         |                                                             |                                              |                                                       |
|                                       |                                                             |                                              |                                                       |
|                                       |                                                             |                                              | <i>"</i>                                              |
| 0111                                  |                                                             |                                              |                                                       |
| ใส่ code:                             |                                                             |                                              |                                                       |
| 🧧 ข้าพเจ้าขอรับรองว่าข้อควา           |                                                             |                                              |                                                       |
|                                       | ว ของท่านเพื่อการตรวจสอบข้อมูล)                             |                                              | อนอนบาวสงทะเบยน                                       |
|                                       | ยืนยันก                                                     | ารลงทะเบียน                                  |                                                       |

#### กรอกข้อมูลให้ครบ

#### ข้อมูลทั่วไป

- คำนำหน้า ชื่อ สกุล อายุ
- บ้านเลขที่ หมู่ที่ ถนน ตำบล อำเภอ จังหวัด
- หมายเลขบัตร<sup>1</sup>ระจำตัวประชาชน โทรศัพท์

#### บุคคลที่สามารถติดต่อได้

คำนำหน้า ชื่อ - สกุล โทรศัพท์

#### มีความประสงค์ให้ ทางหน่วยงาน ดำเนินการช่วยเหลือ ดังนี้

- คลิกเลือกรายการที่ต้องการให้ช่วยเหลือ
- รายละเอียดการขอรับบริการ
  - กรอกรายละเอียดที่ต้องการให้ความช่วยเหลือ
- ใส่ code ตัวเลข ๔ หลัก

**คลิกเครื่องหมายถูกช่องสี่เหลี่ยม** ข้าพเจ้าขอรับรองว่าข้อความข้างต้นเป็นความจริงทุกประการ กด ยืนยันการลงทะเบียน

| ได้รับข้อมูลของท่านแล้ว<br>เจ้าหน้าที่จะดิดต่อเพื่อประสานงานกับท่านโดยเร็ว |   |
|----------------------------------------------------------------------------|---|
| กลับหน้าหลัก คลิกกลับหน้าหลัก                                              | ] |

#### คลิกกลับหน้าหลัก / เสร็จสิ้นการลงทะเบียน เมื่อได้รับข้อมูลแล้วเจ้าหน้าที่จะทำการติดต่อ ประสานงานโดยเร็ว

## สมุดเยี่ยมลงชื่อเข้าชมหน่วยงาน

| เขียนข้อความ                      |                            |
|-----------------------------------|----------------------------|
|                                   | เขียนข้อความและชื่อของท่าน |
| โดย                               | h                          |
| 8290<br>เส code: บันทึกสมุดเยี่ยม |                            |

สมุดเยี่ยม

เขียนข้อความและชื่อของท่าน ใส่ code ตัวเลข ๔ หลัก กด บันทึกสมุดเยี่ยม ได้รับข้อมูลของท่านแล้วขอบคุณที่เยี่ยมชมเว็บไซต์เรา คลิกกลับหน้าหลัก / เสร็จสิ้นการลงชื่อเข้าเยี่ยมชม

# กระดานสนทนา แลกเปลี่ยนความคิดเห็น

| + ตั้งคำถามใหม่                                | คลิกตั้งคำถามใหม่                           |                                     |      |
|------------------------------------------------|---------------------------------------------|-------------------------------------|------|
| เรื่อง                                         | ผู้เขียน                                    | ผู้ตอบ                              |      |
| ทั้งหมด 0 คำถาม [ทั้งหมด 1 ห                   | น้า] <b>[1]</b>                             |                                     |      |
| ระบบจะทำการตรวจสอบการต่<br><b>เรื่อง</b>       | ั้งคำถามอัตโนมัติ และบันทึก ip การตั้งคำถาม |                                     |      |
| รายละเอียด                                     |                                             | กรอกชื่อเรื่อง รายละเอียดและชื่อของ | ท่าน |
|                                                |                                             |                                     |      |
| ผู้เขียน                                       |                                             |                                     |      |
| <mark>6296</mark><br>ใส่ code:<br>ตั้งคำถามนี้ | ตั้งคำถามนี้                                |                                     |      |

กรอกชื่อเรื่อง รายละเอียดและชื่อของท่าน ใส่ code ตัวเลข ๔ หลัก กด ตั้งคำถามนี้ ระบบกำลังส่งข้อมูลไปที่ผู้ดูแลเพื่อทำการอนุมัติแสดงข้อมูล คลิกกลับหน้าแรก / เสร็จสิ้นการตั้งคำถาม

# แบบสำรวจ ความพึงพอใจ

#### 🙂 สำรวจความพึงพอใจ

คลิกเริ่มสำรวจความพึงพอใจ หรือ คลิกดูผลการสำรวจ

เริ่มสำรวจความพึงพอใจ

|     | 0    |      |
|-----|------|------|
| ผลก | ารสา | 1529 |

| lwp    | 1                                                                                         |
|--------|-------------------------------------------------------------------------------------------|
| สถา    | านภาพผู้ตอบ                                                                               |
| เจ้า   | หน้าที่ให้บริการด้วยความสุภาพ เป็นมิตร                                                    |
| เจ้า   | หน้าที่ให้บริการด้วยความเต็มใจสะดวก รวมเร็ว                                               |
| เจ้า   | หน้าที่ดูแลเอาใจใส่ กระตือรือรัน เต็มใจให้บริการ                                          |
| เจ้า   | หน้าที่ให้คำแนะนำ หรือตอบข้อชักถามได้เป็นอย่างดี                                          |
| การ    | ให้บริการเป็นระบบและเป็นขั้นตอน                                                           |
| มีระ   | เยะในการให้บริการที่เหมาะสมกับสภาพงาน                                                     |
| มีกา   | ารให้บริการเป็นไปตามลำดับก่อน-หลัง อย่างยุติธรรม                                          |
| มีอุเ  | ปกรณ์ เครื่องมือที่พร้อมในการให้บริการ                                                    |
| มีแา   | บบฟอร์มที่สะดวกในการกรอกข้อมูล                                                            |
| มีตู้เ | เสดงความคิดเห็นหรือแบบประเมินการบริการ                                                    |
| มีสิ่ง | เอำนวยความสะดวกในสถานที่ให้บริการ เช่นที่นั่งพักสำหรับผู้มาใช้บริการ ที่จอดรถ น้ำดื่ม ฯลฯ |
| สถา    | นที่ให้บริการมีความปลอดภัย สะอาด เป็นระเบียบ                                              |
| มีเค   | รื่องมือ/อุปกรณ์/ระบบการบริการข้อมูลสารสนเทศ                                              |
| สภา    | าพภูมิทัศน์มีความสวยงาม เหมาะสมและเป็นระเบียบ                                             |
| การ    | ปลูกต้นไม้ให้ความร่วมรื่น การจัดสวนหย่อมมีความเหมาะสม                                     |
| อาค    | กรสถานที่มีความเป็นเอกลักษณ์ มั่นคงสวยงาม                                                 |
| ข้อเ   | สนอแนะ                                                                                    |

#### คลิกเริ่มสำรวจความพึงพอใจ หรือ คลิกดูผลการสำรวจ

คำแนะนำ : กรุณาตอบแบบสอบถามให้คร<sup>ั</sup>บทุกข้อ และยืนยันการตอบแบบสอบถามในขั้นตอนสุดท้าย เมื่อกดยืนยัน ระบบทำการบันทึกเรียบร้อยแล้วขอบคุณที่ตอบแบบสอบถาม

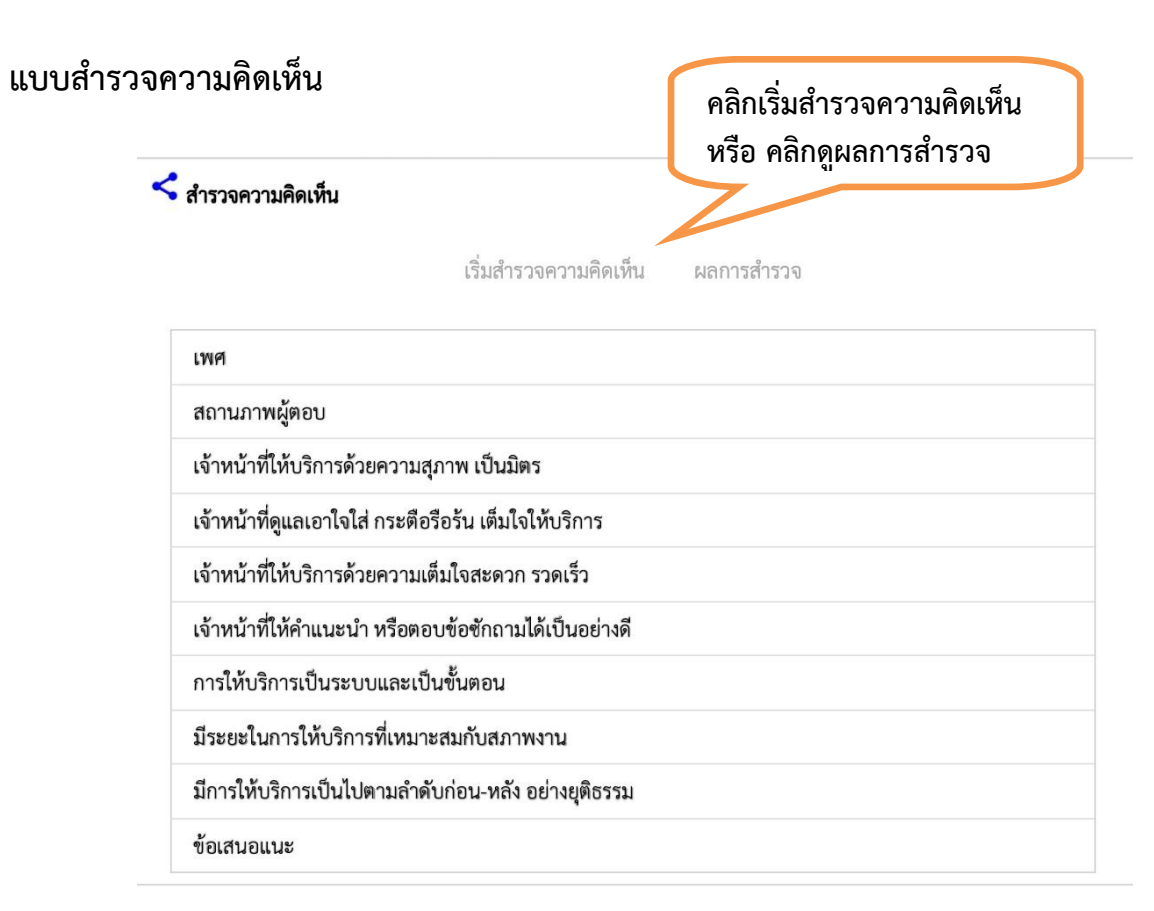

#### คลิกเริ่มสำรวจความคิดเห็น หรือ คลิกดูผลการสำรวจ

คำแนะนำ : กรุณาตอบแบบสอบถามให้ค<sup>ร</sup>บทุกข้อ และยืนยันการตอบแบบสอบถามในขั้นตอนสุดท้าย เมื่อกดยืนยัน ระบบทำการบันทึกเรียบร้อยแล้วขอบคุณที่ตอบแบบสอบถาม